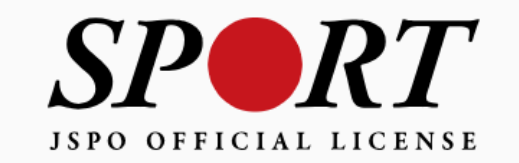

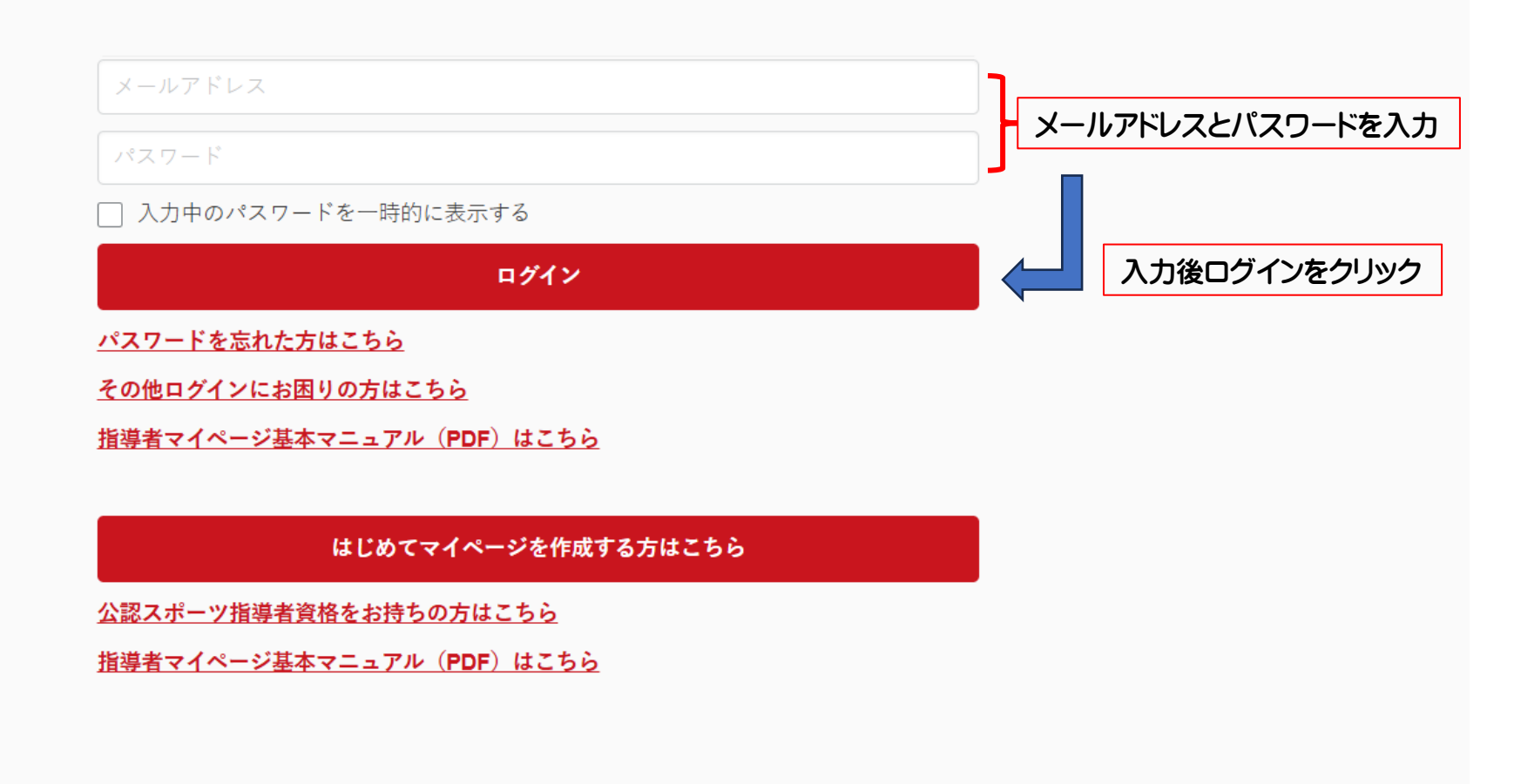

copyright ©公益財団法人日本スポーツ協会

| トップページ            | ホーム                                                                                                    |                       |
|-------------------|----------------------------------------------------------------------------------------------------|-----------------------|
| 個人設定 🗸 🗸          |                                                                                                    |                       |
| ユーザー情報            | ログインしました                                                                                                    |                       |
| <b>ジード</b> 指導者ページ | お知らせ                                                                                                    |                       |
| クリック              | 2024/02/15 15:13 メールアドレス、パスワード、住所、電話番号の変更は メニュー → ユーザー情報 から行ってください。<br>2024/02/15 15:07 指導者マイページトップ画面を変更しました。これまでの指導者マイページトップ画面は メニュー→指導者ページ から遷移できます |                       |
|                   | メニュー                                                                                                    |                       |
|                   | アカウント <b>ジョン リスタアの</b>                                                                                                    | 指導者の方・指導者になりたい方 SPORT |
|                   | ユーザー情報                                                                                                    | 指導者ページ<br>指導者情報の確認    |
|                   |                                                                                                    | 講習会検索・申込              |
|                   |                                                                                                    |                       |

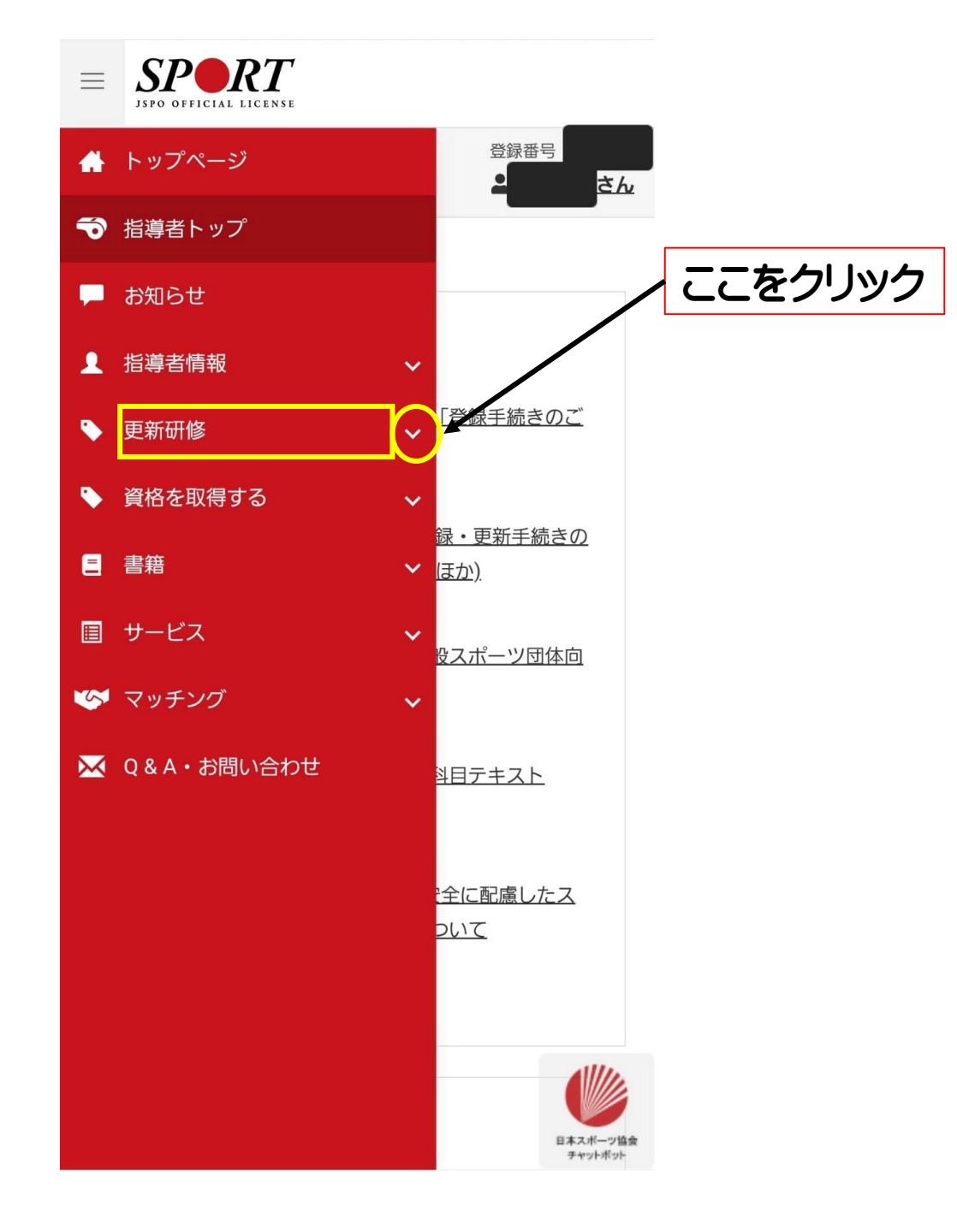

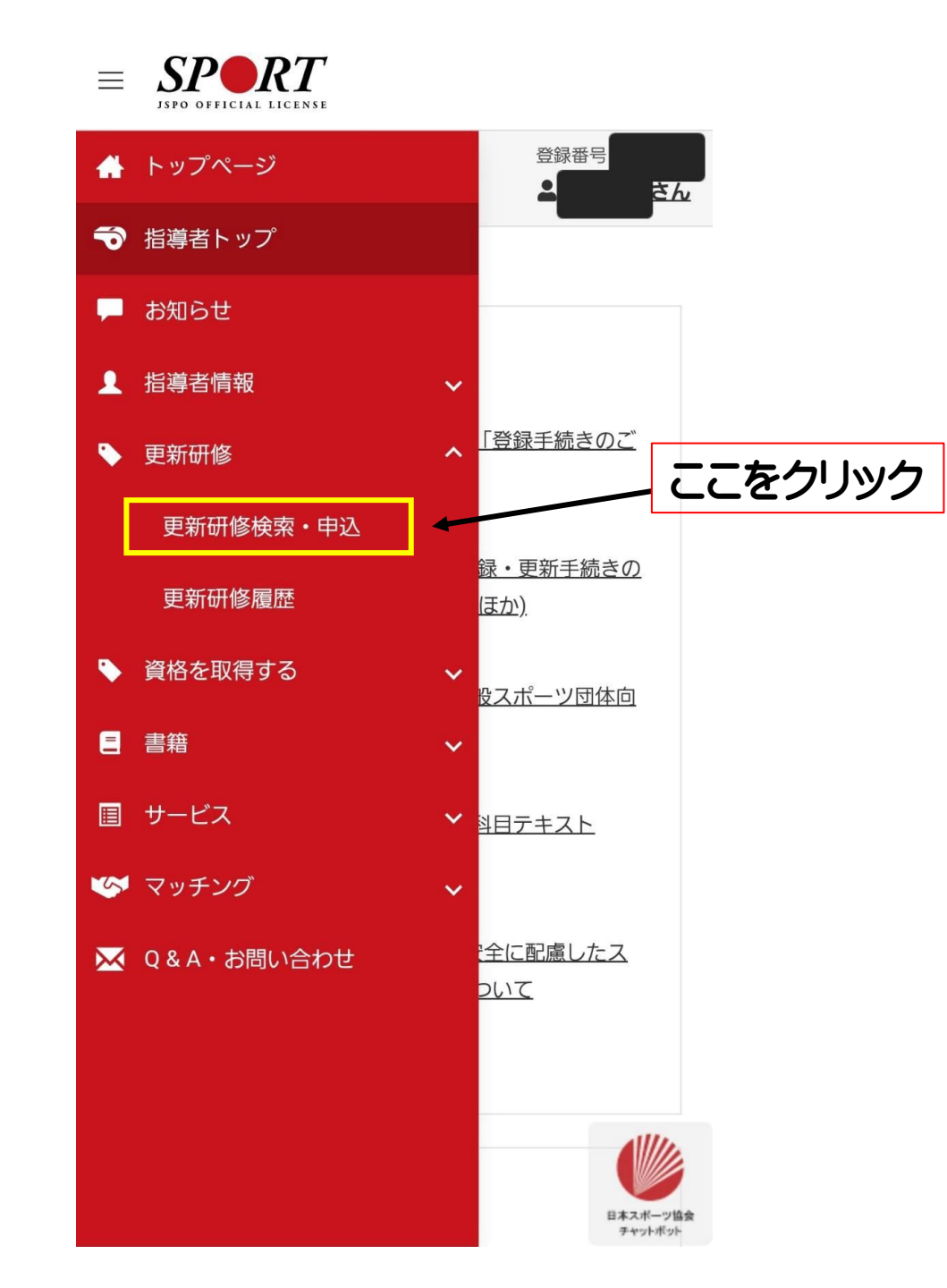

## 更新研修検索

公認スポーツ指導者資格の有効期間は、資格登録後4 年間です。資格を更新するためには、資格有効期限の 6か月前までに、日本スポーツ協会または、日本スポ ーツ協会加盟団体等の定める更新研修を修了するなど の要件を満たさなければいけません。

この研修は、単に資格を更新するためだけのものでは なく、指導者の皆様がスポーツに関する最新の知識・ 情報等を獲得し国民のスポーツに対するニーズを敏感 に捉えて、実際の指導場面に活用できるようその資質 を向上させるとともに、指導者の皆様の情報交換やネ ットワークづくりなど、相互の交流を図ることを目的 として開催しているものです。

各資格の更新要件等、更新研修の詳細については下記 をご参照ください。

▶更新研修のご案内は<u>こちら</u>

\*以下の資格の更新研修については、当協会ホームページから詳細をご確認ください。

- ・アスレティックトレーナーは<u>こちら</u>
- ・スポーツドクターは<u>こちら</u>
- ・スポーツデンティストは<u>こちら</u>
- ・クラブマネジャーは<u>こちら</u>

## 1件中1-1件 検索条件 開催月 2024~年9~月から ~年 ~月 第2回福島県スポーツ指導者研修会 主催団体 更新研修コード 0015594 チェック 主催団体 主催団体 公益財団法人福島県スポーツ協会 福島県 開催方法 スポーツ指導者協議会 ●どちらも ○集合研修 ○WEBセミナー 開催日 2024/11/24 ~ 2024/11/24 会場 郡山ユラックス熱海(郡山市熱海町熱海2丁目 開催都道府県 148 - 2福島県を選択 福島県 > 開催方法 集合研修 開催会場 開催会場 ※10月1日以降にNCVふくしまアリーナで 開催される研修会が表示されるのでそちらを選択 研修会名 更新研修コード 更新研修コード チェック 表示する研修会 ● 保有資格の実績となる研修会のみ表示 全て選択したらクリック 保有資格の実績とならない研修会も表示 Q検索